## Automātiska darba algas nodokļa grāmatiņās esošo datu lejupielāde programmā no EDS

Datu lejupielāde no EDS tiek veikta konkrētajam mēnesim. Mēs iesakām lejupielādēt datus no EDS jau pēc mēneša noslēgšanas, par kuru tiek veikts aprēķins — šai gadījumā EDS būs ietverta visa aktuālā informācija. Ja Jūs datus esat lejupielādējuši iepriekš (piemēram, atlaižot kādu darbinieku mēneša laikā) — pēc tam atkārtojiet lejupielādi vēlreiz.

Darbību secībai ir jābūt tādai: pēc jauna norēķinu mēneša izveidošanas sākumā aizpildiet darba laika uzskaites tabeli, pārnesiet datus no tabeles darba algas aprēķinā, un jau pēc tam lejupielādējiet no EDS nodokļu grāmatiņu datus.

## VID ELEKTRONISKĀS DEKLARĒŠANAS SISTĒMA 1 DE 🛉 Uz sākumu Nodokļu maksātājs: PROFI STUDIJA SIA (40003655222) 🛹 Mainīt Dokumenti Pārskati 🛈 Sarakste ar VID Meklet Notirit Maksājumi Budžeta maksājumu nomaksas stāvoklis un veiktie maksājumi Pārskati Atlikumu vēsture 🕑 Izziņas Budžeta maksājumu nomaksas stāvoklis (pēc reģistrācijas VID nodaļas datiem) Reģistri 🎁 Budžeta maksājumu nomaksas stāvoklis (pēc muitas datiem) PVN pārmaksas novirzīšana 2 Profils III Parādi Nodoklu atbalsta pasākuma sākuma datumā 🏩 Lietotāji un to tiesības Veiktie nodokļu maksājumi Darbibu vēsture Algas nodokļa grāmatiņu dati Ilesniegto algas nodokļa grāmatiņu dati Mobilās aplikācijas

EDS ieejiet sadaļā Pārskati - Izsniegto algas nodokļa grāmatiņu dati:

## Datu lejupielādes instrukcija soli pa solim

Mobilās aplikācijas

•

Izvēlieties periodu lejupielādei:

| VID ELEKTRONISKĀS DEKLARĒŠANAS SISTĒMA |                                                               |                                                                             |
|----------------------------------------|---------------------------------------------------------------|-----------------------------------------------------------------------------|
| 🔒 Uz sākumu                            | Nodokļu maksātājs: PROFI STUDIJA SIA (40003655222) 🏾 🇬 Mainīt |                                                                             |
| Dokumenti                              | Pārskati » lesniegto algas nodokļa grāmatiņu dati             |                                                                             |
| 🖾 Sarakste ar VID                      | Grāmatiņas                                                    | spēkā esošās ⊚ kurās veiktas izmaiņas ⊝                                     |
| Maksājumi                              | Periods no*                                                   | 01.02.2018 Šomēnes   Pagājušais mēnesis   No pagājušā mēneša sākuma   Šogad |
| Pārskati                               | Periods līdz*                                                 | 28.02.2018                                                                  |
| 📝 Izziņas                              | Grāmatiņas iesniedzējs                                        |                                                                             |
| Reģistri                               | Datu attēlojums*                                              | Konsolidēti 👻                                                               |
| IESTATĪJUMI                            |                                                               | Pieprasīt pārskatu                                                          |
| L Profils                              |                                                               |                                                                             |
| 🏩 Lietotāji un to tiesības             | lzdrukāt 🔂 Saglabāt XML                                       |                                                                             |
| Darbību vēsture                        | Saglabāt XSD                                                  |                                                                             |

Piemēram, 2018. gada marta sākumā Jūs aprēķināt algu par februāri — uzklikšķiniet "Pagājušais mēnesis" vai manuāli norādiet periodu: 01.02.2018 — 28.02.2018. Visu pārējo atstājiet nemainītu un nospiediet pogu "Pieprasīt pārskatu".

- Rezultātā parādīsies pārskats ar darbinieku sarakstu, kuriem ir algas nodokļa grāmatiņa. Nospiediet pogu "Saglabāt XML" (XML, un nevis XSD!) un saglabājiet failu kādā mapē savā datorā.
- Pēc tam pārejiet uz "accorprofi" sadaļu ALGA Aprēķins, novietojiet kursoru uz aprēķina mēnesi, kuram nepieciešams lejupielādēt datus (mūsu gadījumā tas ir 2018. gada februāris), un nospiediet Ctrl+I (poga ekrāna labajā daļā).
- Izvēlieties failu XML, kuru Jūs pirms tam izveidojāt EDS.
  Pirms datu lejupielādes no šī faila programma pārbaudīs uzņēmuma reģistrācijas numuru datu bāzē un failā, kā arī norēķinu mēneša atbilstību (lai kļūdas dēļ nelejupielādētu datus no šī faila citā norēķinu mēnesī).
- Lejupielādes procesā atjaunojas šādu parametru dati:
  - 020 "Kalend.d. (ir algas nod.grām.)",
  - 210 "Atvieglojumi par apgādājamiem",
  - 220 "Papildu atvieglojuma summa",
  - 230 "Neapliekamais minimums" un
  - 91B "IIN pamatlikmes ierobežojums".

Parametrā 020 "Kalend.d. (ir algas nod.grām.)" no faila tiek pārnests mēneša kalendāro dienu skaits, kad darbinieka nodokļu grāmatiņa bijusi reģistrēta uzņēmumā – tiek izmantots neapliekamā minimuma korekcijas un piemērojamo atvieglojumu aprēķinam (tiek skaitīts proporcionāli no kopējā kalendāro dienu skaita mēnesī).

Gadījumā, ja darbiniekam ir nodokļu grāmatiņa, parametram 91B "IIN pamatlikmes ierobežojums" tiek piešķirta vērtība 1667, ja nodokļu grāmatiņas nav – 0.

Tāpat arī, ja darbiniekam nav nodokļu grāmatiņas, nulles vērtības iegūst parametru 210, 220 un 230 vērtības.

 Rezultātā programma paziņos, kādam darbinieku skaitam tika veikta datu lejupielāde. Katram gadījumam pārbaudiet, kas un kā ir lejupielādējies – tas nekad nenāks par ļaunu!

Pievēršam arī Jūsu uzmanību tam, ka vērtības, kas lejupielādes procesā tiek piešķirtas parametriem 210 "Atvieglojumi par apgādājamiem" un 220 "Papildu atvieglojuma summa", atbilst noteiktajām atvieglojumu summām, kādas ir spēkā pašreiz. Likumdošanas grozījumu gadījumā mēs programmu sakārtosim atbilstoši tiem, bet jāatceras, ka datu lejupielāde no EDS var noritēt nekorekti, ja Jūs strādājat ar novecojušu programmas versiju.